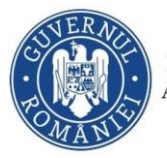

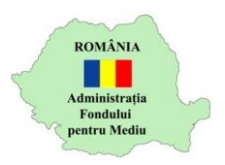

## Instrucțiuni încărcare răspuns informații suplimentare

- 1. Autentificare în aplicația online https://inscrierionline.afm.ro
- 2. În cazul în care se solicită informații suplimentare, statusul dosarului
  - va fi "S-a transmis cererea de informații suplimentare"

| Program finantare                                                                                                    | Nume<br>Solicitant | CUI/CNP<br>Solicitant | Titlu proiect | Status curent 🕑                                       | Actiuni     |
|----------------------------------------------------------------------------------------------------|--------------------|-----------------------|---------------|-------------------------------------------------------|-------------|
| Programul privind instalarea sistemelor de panouri<br>fotovoltaice pentru producerea de energie electrică, în<br>vederea acoperirii necesarului de consum și livrării<br>surplusului în rețeaua națională, pentru persoane fizice și<br>parohii |                    |                       |               | S-a transmis cererea<br>de informații<br>suplimentare | Vizualizare |

 Pe adresa de email utilizată pentru autentificarea în aplicația online AFM veți primi un mesaj de la adresa <u>inscrierionline@afm.ro</u> cu următorul conținut

| Informare depunere cerere de informatii suplimentare Mesaje primite x                                        |  |  |  |  |  |
|----------------------------------------------------------------------------------------------------|--|--|--|--|--|
| Administratia Fondului Pentru Mediu ≺inscrierionline@afm.ro><br>către eu マ                                   |  |  |  |  |  |
| Vă informăm că a fost depusă o cerere de informații suplimentare aferentă dosarului dumneavoastră cu numărul |  |  |  |  |  |
| Acesta este un mail automat. Vă rugăm să nu răspundeți către această adresă de e-mail.                       |  |  |  |  |  |
| O zi bună.                                                                                                   |  |  |  |  |  |
|                                                                                                    |  |  |  |  |  |
| ← Răspunde                                                                                                   |  |  |  |  |  |

- 4. Urmare a primirii acestui mesaj de la adresa <u>inscrierionline@afm.ro</u> aveți obligativitatea încărcării răspunsului în aplicație în termenul prevăzut în ghidul solicitantului aferent programului pentru care ați depus dosarul.
- 5. Utilizați opțiunea *Vizualizare* pentru a afișa detaliile dosarului.
- 6. În partea de jos a ecranului este afișată opțiunea pentru descărcarea solicitării de informații suplimentare

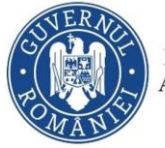

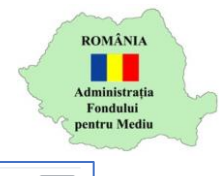

| <ul> <li>k. raport Revisal.pdf (258KB)</li> <li>k) raport per salariat extras din REVISAL de unde să rezulte că are personal angajat specializat în instalarea de sisteme de panouri fotovoltaice (cod COR 741103 - REVISAL) și inginer profil electric (cod COR 2151 - REVISAL), Insușit de către instalator.</li> </ul> | ¥ |
|----------------------------------------------------------------------------------------------------|---|
| Declar că am luat la cunoștință prevederile ghidului de finanțare                                                                                                    |   |
|                                                                                                    |   |
| ✓ Cereri de informații suplimentare (fișier și descriere)                                                                                                    |   |
| CF_AFM_Validare_Instalator_nesemnata.pdf (992.8KB)<br>Cerere de informații suplimentare                                                                                                    | ± |
| Fără fișier încărcat                                                                                                    | 2 |
| kaspuns verere ue informații suprimentare                                                                                                    |   |

7. Utilizați opțiunea de încărcare fișier (un singur fișier) pentru a transmite răspunsul la solicitarea de informații suplimentare. Fișierul încărcat poate fi de tip: pdf, doc, docx, xls, xlsx, png, jpg, jpeg, zip, rar, 7z

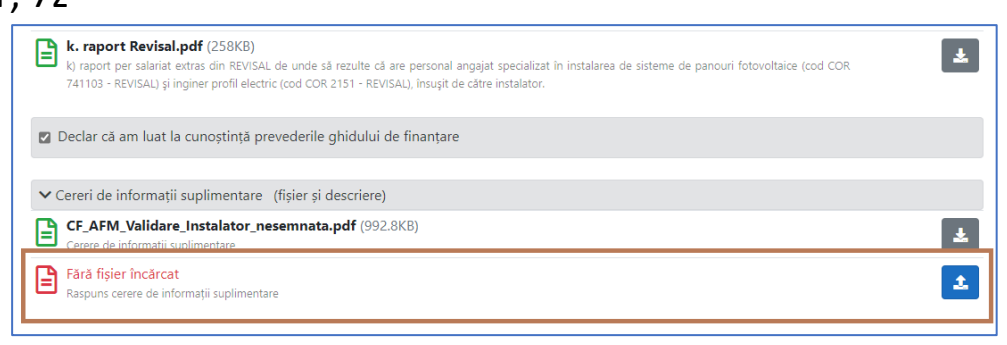

8. Utilizați opțiunea *Confirmare depunere răspuns* pentru a transmite răspunsul și apoi opțiunea *Confirmă* 

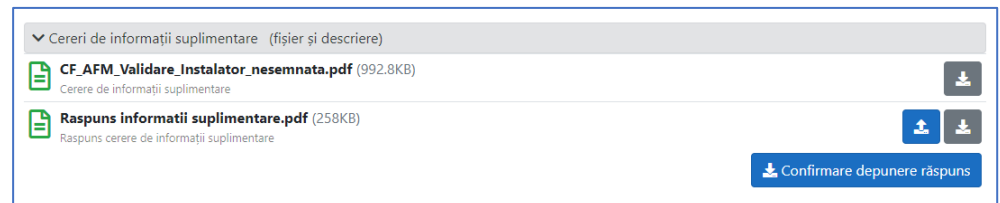

 Statusul dosarului se modifică – "S-a transmis răspunsul la cererea de informații suplimentare"

| Program finantare                                                                                                    | Nume<br>Solicitant | CUI/CNP<br>Solicitant | Titlu proiect | Status curent 🔮                                                       | Actiuni     |
|----------------------------------------------------------------------------------------------------|--------------------|-----------------------|---------------|-----------------------------------------------------------------------|-------------|
| Programul privind instalarea sistemelor de panouri<br>fotovoltaice pentru producerea de energie electrică, în<br>vederea acoperirii necesarului de consum și livrării<br>surplusului în rețeaua națională, pentru persoane fizice<br>și parohii |                    | _                     | -             | S-a transmis răspunsul<br>la cererea de<br>informații<br>suplimentare | Vizualizare |